# Hent PensionsInfo i Mobilbank

Vejledning

14.01 🖄 ul 🕆 🗷 1. Log on til Mobilbanken med Mitid Vælg profil og derefter samtykker. ND NB! Sørg for at din Mobilbank app er opdateret Kontaktoplysninger . > Telefon, email, adresse Personlige oplysninger ŝ > Indkomst, Husstand, Bolig Samtykker C > Kontakt og udveksling af oplysninger Aftaledokumenter > D Aftaler fra Danske Bank Behandling af personoplysninger > Beskeder ↔ Overfør Profil Overblik E Menu

# 2.

# Vælg oplysninger fra pensionsinfo

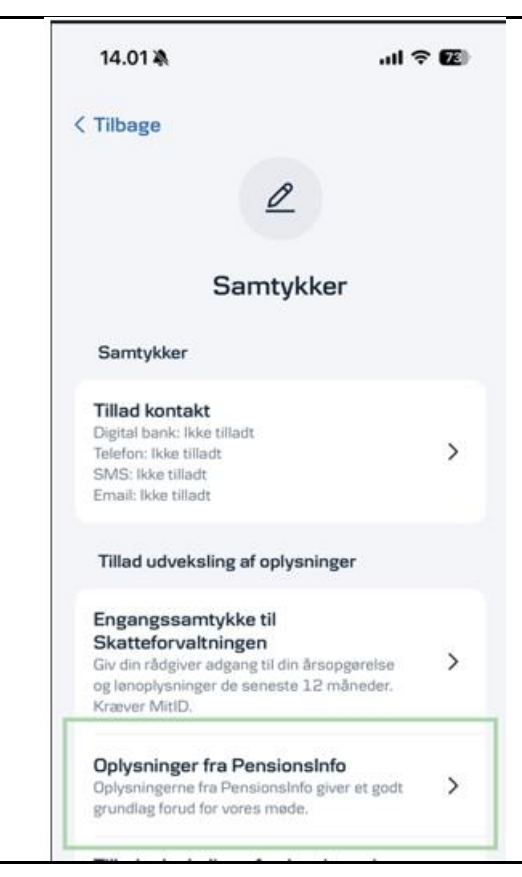

## З.

Klik på start pensionsinfo

# 14.01 🔌

ul 🕆 📧

### < Tilbage

Oplysninger fra pensionsinfo

PensionsInfo giver et samlet overblik over alle dine pensionsordninger – uanset udbyder.

#### Sådan sender du oplysningerne til os

Nedenfor kan du starte PensionsInfo. Dér bliver du guidet til, hvordan du sender dine oplysninger til os. Det tager nogle få minutter, men giver os et rigtig godt grundlag forud for vores møde.

#### Bemærk:

Du skal kun sende oplysningerne, hvis vi har bedt om dem.

Start PensionsInfo 🖸

# 

5.

Klik på Send mine PensionsInfo til Danske Bank.

# Indsamling er færdig

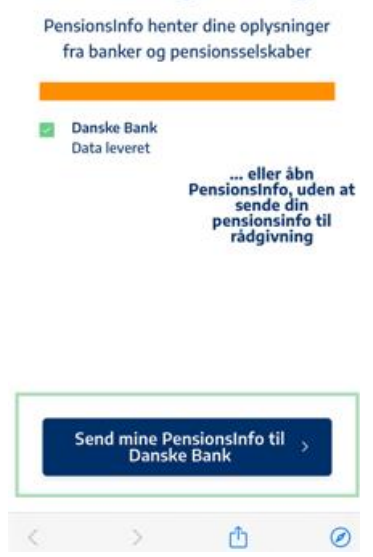